## BoxMan. Краткая инструкция.

- 1 Запуск программы требования к системе
  - 1.1 Драйвера адаптера RF1996 ????
- 2 Конфигурирование операторов
  - 2.1 Добавление оператора
  - 2.2 Редактирование оператора
  - 2.3 Удаление оператора
  - 2.4 Добавление карты оператора
  - 2.5 Настройка прав доступа оператора
  - 2.6 Удаление карты оператора
- 3. Работа с программой
  - 3.1 Регистрация оператора в программе
  - 3.2 Основное окно программы
  - 3.3 Смена оператора
  - 3.4 Выдача карты клиента
    - а. Для занятия одного шкафчика
    - б. Для занятия двух шкафчиков
    - в. Для занятия от 3 до 15 шкафчиков
  - 3.5 Проверка карты клиента
  - 3.6 Сдача карты клиента
- 4. Дополнительные возможности программы
  - 4.1 Редактирование операторов
  - 4.2 Запись пароля в карту
  - 4.3 Очистка пароля с карты
  - 4.4 Отметка об освобождении шкафчика
  - 4.5 Отметка о замене батареи замка
  - 4.6 Отметка о неисправности шкафчика
- 5. Отчеты
  - 5.1 Архив посещений
  - 5.2 Посетители на текущий момент
  - 5.3 Архив событий
  - 5.4 Количество карт в системе

#### 1 Запуск программы – требования к системе

Программа **BoxMan** предназначена для обслуживания карточек клиентов, отображении информации о текущем состоянии шкафчиков и экспорта отчетов посещений в **Microsoft Excel** или **OpenOffice Calc**.

Минимальные системные требования:

Windows XP SP2 и выше. Один USB порт.

Перед запуском программы **BoxMan**, необходимо подключить адаптер **RF1996** к компьютеру и установить драйвера данного устройства (см. 1.1). Если на данном компьютере драйвера адаптера **RF1996** были установлены при настройке программы **BoxEdit**, повторная установка драйверов не требуется.

Запустить программу можно из основного меню: "Iron Logic - BoxMan". Внимание, для корректной работы программы необходим подключенный адаптер **RF1996**. В случае его отсутствия работа с программой **BoxMan** будет не возможна.

При первом запуске программы будет предложено ввести хотя бы одного оператора системы с правами доступа к меню «Сервис» и создать карту данного оператора.

После запуска программа выполняет поиск подключенных адаптеров RF1996:

| Поиск адаптера             | ×     |
|----------------------------|-------|
| Выполняется поиск адаптера |       |
|                            |       |
|                            | - 1   |
| Повторить                  | Выход |

Если адаптер не будет найден, программа сообщит о данной ошибке и будет разблокирована кнопка **Повторить**, которая предназначена для повторного поиска адаптера. Кнопка **Выход** предназначена для закрытия программы.

## 1.1 Драйвера адаптера RF1996

Установка драйверов для адаптера **RF1996**, как правило, не требует специальных знаний и перезагрузок компьютера, и осуществляется автоматически. Необходимо вставить CD-диск в CD-привод, подключить адаптер к свободному USB-порту и подождать реакции системы. Система, обнаружив новое устройство, выдаст запрос на поиск драйвера. Укажите в качестве места поиска данный CD-диск. После успешной установки в системе появится еще один COM-порт с номером от 3 или выше, в зависимости от имеющегося оборудования. При желании ему можно назначить любой номер, воспользовавшись панелью настройки параметров порта. Для установки драйверов на операционные системы Windows XP, Window Vista и старше нужны права администратора. При установке, система может выдать сообщение о возможных проблемах из-за отсутствия данных о тестировании драйверов. В данном случае нужно подтвердить намерение установить драйвер.

### 2 Конфигурирование операторов

При первом запуске программы, после соединения с адаптером **RF1996** окно конфигурирования операторов будет выведено автоматически. Так же в диалог конфигурирования операторов можно открыть нажав кнопку **Сервис** и в появившемся диалоге нажать кнопку **Операторы**.

Карты операторов служат только для регистрации оператора в программе **BoxEdit**. Замки игнорируют данные карты. Карты операторов бывают двух типов: обычная и привилегированная. Если оператор зарегистрировался в программе через привилегированную карту, программа разблокирует доступ к кнопке **Сервис**, которая предназначена для:

- конфигурирования операторов;
- записи пароля системы на карту;
- очистки пароля системы с карты;
- просмотра отчетов.

Вход оператора в программу **BoxEdit** осуществляется при поднесении карты данного оператора к адаптеру **RF1996** ( см. 3.2 и 3.3). Во избежание случайных изменений настроек программы **BoxEdit**, привилегированные карты желательно хранить в хорошо защищенном месте.

Если в программе не прописана хотя бы одна привилегированная карта, при попытке закрыть диалог конфигурирования операторов, программа выдаст предупреждение:

| BoxMan | ×                                                             |
|--------|---------------------------------------------------------------|
| 8      | Создайте хотя бы одного оператора с доступом к меню 'Сервис'! |
|        | OK                                                            |

### 2.1 Добавление оператора

Для добавления нового оператора необходимо нажать кнопку Добавить :

| Операторы      |                    | ×       |
|----------------|--------------------|---------|
|                | Список операторов  |         |
| Оператор       | Em-Marine          |         |
|                |                    |         |
|                |                    |         |
|                |                    |         |
|                |                    |         |
| Добавить Измен | ить Удалить        |         |
|                | Карточки оператора |         |
| Темик          | Сервис             |         |
|                |                    |         |
|                |                    |         |
|                |                    |         |
|                |                    |         |
| Добавить Пра   | ва Удалить         |         |
|                |                    | Закоыть |
|                |                    | Закрыв  |

В открывшемся диалоге необходимо ввести фамилию, имя и отчество нового оператора и нажать кнопку **ОК** :

| д | обавить опе | ератора      |  |    |        | × |
|---|-------------|--------------|--|----|--------|---|
| Г | -Общие —    |              |  |    |        |   |
|   | Ф.И.О.:     | Иванов С. П. |  |    |        |   |
| l |             | ,<br>        |  |    |        |   |
|   |             |              |  | ок | Отмена |   |
|   |             |              |  |    |        | - |

После ввода фамилий всех операторов необходимо каждому оператору присвоить хотя бы одну карту (см. 2.4 и 2.5).

### 2.2 Редактирование оператора

Для редактирования оператора необходимо в верхнем окне выбрать фамилию оператора и нажать кнопку **Изменить**. В появившемся окне изменить Ф.И.О. оператора и нажать кнопку **ОК**:

| Редактирова | ание операторов |      |    | ×      |
|-------------|-----------------|------|----|--------|
| _Общие —    |                 | <br> |    |        |
| Ф.И.О.:     | Петров В. К.    |      |    |        |
|             |                 |      |    |        |
|             |                 |      | ок | Отмена |
|             |                 |      |    |        |

# 2.3 Удаление оператора

Для удаления оператора необходимо выбрать в верхнем окне выбрать фамилию оператора и нажать кнопку **Удалить**. Программа запросит подтверждение на удаление оператора:

| BoxMan      | ×                      |
|-------------|------------------------|
| Удалить опе | ратора 'Петров В. К.'? |
| ОК          | Отмена                 |

После подтверждения данной операции, программа автоматически удалит все карточки данного оператора (см. 2.6) и удалит данного оператора из системы.

# 2.4 Добавление карты оператора

Для присвоения карты оператору необходимо в верхнем окне выбрать фамилию оператора, которому собираемся прописать новую карту. Положить чистую карту **Temic** на адаптер, должна стать активной кнопка **Добавить**.

| Операторы                   |                            | ×       |
|-----------------------------|----------------------------|---------|
|                             | Список операторов          |         |
| Оператор                    | Em-Marine                  |         |
| Иванов С. П.<br>Петров В. К |                            | 1       |
| Сидоров А.Н.                | 12 00 00 00 00 00 00 00 00 |         |
|                             |                            |         |
|                             |                            |         |
| Добавить Изменить           | Удалить                    |         |
|                             | Карточки оператора         |         |
| Темик                       | Сервис                     |         |
|                             |                            |         |
|                             |                            |         |
|                             |                            |         |
|                             |                            |         |
| Добавить Права              | Удалить                    |         |
|                             |                            |         |
|                             |                            | Закрыть |

После нажатия кнопки Добавить карта будет прописана данному оператору.

# 2.5 Настройка прав доступа оператора

Кнопка **Права** снимает и выставляет признак привилегированности данной карты. Привилегированные карты помечаются знаком «+»:

| Операторы               |                         | ×       |
|-------------------------|-------------------------|---------|
|                         | Список операторов       |         |
| Оператор                | Em-Marine               |         |
| Иванов С. П.            | 10 00 00 00 00 00 00 00 |         |
| Петров В. К.            | 11 00 00 00 00 00 00 00 |         |
| Сидоров А.Н.            | 12 00 00 00 00 00 00 00 |         |
|                         |                         |         |
|                         |                         |         |
|                         |                         |         |
| Добавить Изменить       | Удалить                 |         |
|                         | Карточки оператора      |         |
| Темик                   | Сервис                  |         |
| E0 15 01 57 38 2A 97 7F | $\frown$                |         |
| E0 15 01 57 43 9B A2 DF | +                       |         |
|                         |                         |         |
|                         |                         |         |
|                         |                         |         |
|                         |                         |         |
| Добавить Права          | Удалить                 |         |
|                         |                         |         |
|                         |                         | Закрыть |

# 2.6 Удаление карты оператора

Для удаления из системы карты оператора необходимо выделить карту оператора и нажать кнопку **Удалить**. Программа запросит подтверждение на удаление карты из системы:

| BoxMan |                                          | × |
|--------|------------------------------------------|---|
| 2      | Удалить карточку E0 15 01 57 43 9B A2 DF | ? |
|        | ОК Отмена                                |   |

После подтверждения данной операции карточка данного оператора будет удалена из системы. Для дальнейшего использования данной карточки необходимо в программе **BoxEdit** очистить пароль с данной карты. Программа **BoxMan** не позволяет очистить пароль с карт оператора.

# 3. Работа с программой

После запуска программа, после соединения с адаптером RF1996, если введен хотя бы один оператор, программа выведет окно регистрации оператора (см. 3.2).

### 3.1 Регистрация оператора в программе

Окно регистрации программы выводится автоматически при запуске программы. Окно блокирует работу с программой, пока не будет поднесена карта оператора или нажата кнопка **Выход**, которая заканчивает работу с программой. Окно регистрации оператора так же можно вызвать нажатием кнопки **Пересмена** в главном окне программы.

| Регистрация оператора                                | ×     |
|------------------------------------------------------|-------|
| Для регистрации поднесите карту оператора к адаптеру |       |
|                                                      | Выход |

После поднесения карты оператора к адаптеру программа закроет диалог и разблокирует работу с основным окном программы (см. 3.2).

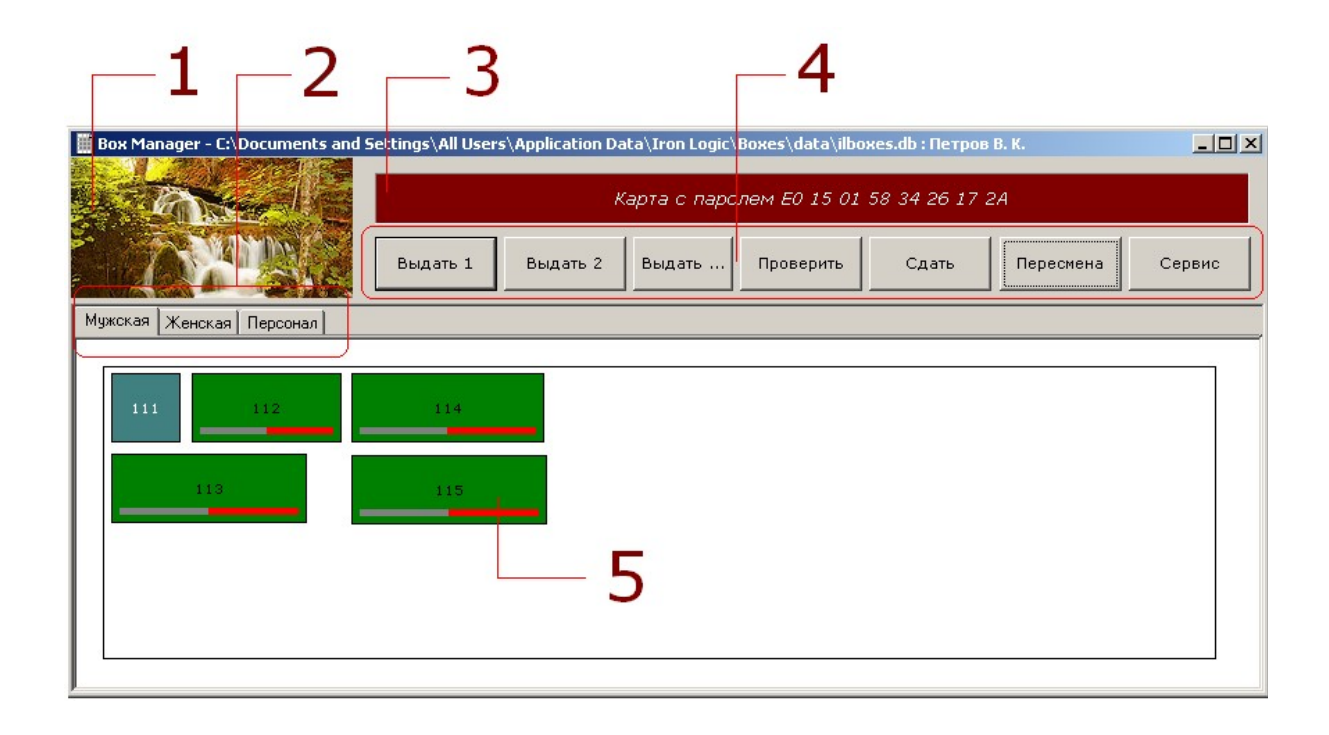

### 3.2 Основное окно программы

| 1 Логотип ( ото | бражается файл %APPDATA%\Iron Logic\Boxes\Logo.jpg)               |
|-----------------|-------------------------------------------------------------------|
| 2 Вкладки поме  | ещений                                                            |
| 3 Информацион   | ная строка (для отображения состояния карты на адаптере)          |
| 4 Панель кнопо  | к (кнопки блокируются и разблокируются автоматически, в зависимо- |
| сти от типа ка  | арты на адаптере)                                                 |
| 5 Схема помеш   | ения с состоянием шкафчиков                                       |

#### 3.3 Смена оператора

Для смены оператора необходимо нажать кнопку **Пересмена** на панели кнопок. Отобразится окно регистрации оператора. (см. 3.1). Если на адаптере находится карта, ее необходимо убрать с адаптера и поднести карту оператора, который заступает на смену. (см. 3.1).

### 3.4 Выдача карты клиента

При выдаче карты клиенту, оператору необходимо внести отметку в карту, сколько шкафчиков может занять данный клиент. Так же программа запомнит время выдачи данной карты и в журнал событий системы сделает пометку о выдаче карты.

Для выдачи карты необходимо положить карту клиента на адаптер. Программа проверит, что в карте записан пароль данной системы. Если в карте записан пароль другой системы, карта является картой оператора или мастер картой кнопки будут заблокированы. Если пароль подошел, в информационной строке будет указан Тетіс код карты и разблокируются кнопки на панели кнопок. Далее возможны три варианта действий оператора.

# а. Для занятия одного шкафчика

Необходимо нажать кнопку **Выдать 1**. Откроется окно с отображением процесса выдачи карты. Если в процессе выдачи не возникло ошибок, выведется подтверждающее сообщение:

| Выдать карту 🛛 🗶                                     | J |
|------------------------------------------------------|---|
| Параметры                                            |   |
| Кол-во занимаемых шкафчиков: 1 📑 Выдать              |   |
| Ход выполнения                                       |   |
| Карта успешно выписана! Уберите карту со считывателя |   |
|                                                      |   |
| Закрыть                                              |   |

Окно закроется автоматически после того, как оператор уберет карту с адаптера.

### б. Для занятия двух шкафчиков

Необходимо нажать кнопку **Выдать 2**. Откроется окно с отображением процесса выдачи карты. Если в процессе выдачи не возникло ошибок, выведется подтверждающее сообщение:

| Выдать карту                                         |
|------------------------------------------------------|
| Параметры                                            |
| Кол-во занимаемых шкафчиков: 2 📑 Выдать              |
| Ход выполнения                                       |
| Карта успешно выписана! Уберите карту со считывателя |
|                                                      |
| Закрыть                                              |

Окно закроется автоматически после того, как оператор уберет карту с адаптера.

#### в. Для занятия от 3 до 15 шкафчиков

Необходимо нажать кнопку **Выдать**. Откроется окно, в котором необходимо указать количество шкафчиков, которые может занять клиент, и нажать кнопку **Выдать**.

| Выдать карту 🔀                          |
|-----------------------------------------|
| Параметры                               |
| Кол-во занимаемых шкафчиков: 3 📑 Выдать |
| Ход выполнения                          |
| Нажмите кнопку "Выдать"                 |
|                                         |
|                                         |
| Закрыть                                 |

Отобразится процесс выдачи карты. Если в процессе выдачи не возникло ошибок, выведется подтверждающее сообщение.

Окно закроется автоматически после того, как оператор уберет карту с адаптера.

#### 3.5 Проверка карты клиента

Если клиент забыл номер своего шкафчика, оператор может прочитать номер шкафчика, который занял клиент, если клиенту разрешено занимать один шкафчик и номер последнего занятого шкафчика, если клиенту разрешено занимать более одного шкафчика.

Для этого оператору необходимо положить карту клиента на адаптер и нажать кнопку **Проверить**. В открывшемся окне будет указан номер занимаемого шкафчика, состояние батареи замка, количество занятых шкафчиков и максимальное количество шкафчиков, которое может занять клиент с данной картой.

|                   | 112      |  |
|-------------------|----------|--|
| Параметр          | Значение |  |
| Занято шкафчиков  | 1        |  |
| Лимит шкафчиков   | 2        |  |
| Состояние батареи | Норма    |  |

Так же программа автоматически сделает отметку о состоянии шкафчика (занят), и в случае низкого заряда батареи сделает отметку «низкий заряд батареи замка». Сброс отметки «низкий заряд батареи замка» делается вручную после замены батареи замка (см. 4.5).

#### 3.6 Сдача карты клиента

Перед уходом клиент должен сдать карту оператору. Оператор должен поднести карту адаптеру и нажать кнопку Сдать . В открывшемся окне будет указан номер занимаемого шкафчика, состояние батареи замка, количество занятых шкафчиков и максимальное количество шкафчиков, которое может занять клиент с данной картой

| Сдача карты                                              |                 | X       |
|----------------------------------------------------------|-----------------|---------|
|                                                          | 112             |         |
| Параметр                                                 | Значение        |         |
| Занято шкафчиков<br>Лимит шкафчиков<br>Состояние батареи | 0<br>2<br>Норма |         |
|                                                          |                 | Закрыть |

Программа сделать пометку о времени сдачи карты клиента оператору.

Так же программа автоматически сделает отметку о состоянии шкафчика (занят или свободен), и в случае низкого заряда батареи сделает отметку «низкий заряд батареи замка». Сброс отметки «низкий заряд батареи замка» делается вручную после замены батареи замка (см. 4.5).

#### 4. Дополнительные возможности программы

Некоторые дополнительные возможности, такие как редактирование операторов, запись пароля в карту, очистка карты и просмотр отчетов предоставляется только пользователю, который зарегистрировался в программе при помощи привилегированной карты, другие возможности доступны обычному оператору. Для доступа к данным возможностям оператору необходимо нажать кнопку **Сервис**. Откроется окно:

| Сервис | X                       | 1 |
|--------|-------------------------|---|
|        | Операторы               |   |
|        | Записать пароль в карту |   |
|        | Убрать пароль с карты   |   |
|        | Отчеты                  |   |
|        |                         |   |
|        | Отмена                  |   |

Операторы – для настройки операторов системы (см. 4.1)

Записать пароль в карту – записывает пароль в карту, после чего карту можно использовать в данной системе

Убрать пароль с карты – стирает пароль с карты. После выполнения данной операции карта системы становится чистым Temic.

Отчеты – просмотр и импорт отчетов в Microsoft Excel или OpenOffice Calc.

Для доступа к непривилегированным дополнительным возможностям необходимо мышкой два раза щелкнуть по шкафчику, с которым собираетесь выполнить данную операцию.

В режиме Logic используются следующие возможности:

**Освободить** – перевести шкафчик в состояние «**свободен**». Используется, если клиент перед уходом случайно закрыл шкафчик. Обычно в конце смены такие шкафчики открываются мастер картой.

**Вывести из обслуживания** – сделать пометку о неисправности шкафчика. После ремонта шкафчика его необходимо освободить.

Сброс батареи – сделать отметку о замене батареи.

| Изі | менение параметров      | ъ |
|-----|-------------------------|---|
|     | 114                     |   |
|     | Выписать карточку       |   |
|     | Освободить              |   |
|     | Занять без карточки     |   |
|     | Вывести из обслуживания |   |
|     | Сброс батареи           |   |
| Б   |                         |   |
|     | Отмена                  |   |

# 4.1 Редактирование операторов

Позволяет изменить конфигурацию операторов в уже работающей системе (см. 2).

# 4.2 Запись пароля в карту

Для записи пароля в карту необходимо положить чистую карту **Temic** на адаптер и нажать кнопку **Записать пароль в карту**. Откроется окно:

| Записать пароль в карту | ×       |
|-------------------------|---------|
| Ход выполнения          |         |
| Запись пароля в карту   |         |
|                         |         |
|                         |         |
|                         | Закрыть |
|                         |         |

После успешной записи пароля в карту окно закроется автоматически.

# 4.3 Очистка пароля с карты

Для очистки пароля с карты необходимо положить карту клиента системы и нажать кнопку **Убрать пароль с карты**. Откроется окно:

| Стереть пароль на карте | ×       |
|-------------------------|---------|
| Ход выполнения          |         |
| Очистка пароля          |         |
|                         |         |
|                         |         |
|                         | Закрыть |

После успешной очистки пароля с карты окно закроется автоматически.

### 4.4 Отметка об освобождении шкафчика

Иногда пользователи перед уходом закрывают шкафчики. Если пользователю разрешено занимать только один шкафчик, программа достоверно отслеживает занятые шкафчики. В конце смены оператор с помощью мастер карты открывает занятые шкафчики, после чего делает отметку в программе об освобождении шкафчика. Для этого необходимо произвести двойной щелчок мыши над шкафчиком и нажать кнопку **Освободить**.

#### 4.5 Отметка о замене батареи замка

После замены батарейки замка необходимо, для корректного отображения шкафчика на экране и своевременного оповещения о следующем разрядке батареи, сделать отметку о замене батареек. Для этого необходимо произвести двойной щелчок мыши над шкафчиком и нажать кнопку Сброс батареи.

#### 4.6 Отметка о неисправности шкафчика

Если шкафчик сломался по каким-либо причинам необходимо сделать пометку для корректного отображения шкафчика. Для этого необходимо произвести двойной щелчок мыши над шкафчиком и нажать кнопку **Вывести из обслуживания**. После завершении ремонта шкафчика необходимо сделать отметку об освобождении шкафчика (см. 4.4).

## 5. Отчеты

Для доступа к отчетам необходимо зарегистрироваться в программе при помощи привилегированной карты оператора, нажать кнопку Сервис в появившемся окне нажать кнопку Отчеты. Откроется окно:

| Отчёты  |                                                        |             |                |               |                |             |                                    | ? ×            |
|---------|--------------------------------------------------------|-------------|----------------|---------------|----------------|-------------|------------------------------------|----------------|
| Архив   | посещений Посети                                       | ители на те | жущий момент 🌔 | Архив событий | Карт в системе |             |                                    |                |
| C<br>∏o | <ul> <li>25.10.2011 ▼</li> <li>25.10.2011 ▼</li> </ul> | 8:00:0      |                | Обновить      |                |             | Экспорт в MS Ex<br>Экспорт в OpenC | ccel<br>Office |
| N       | Код Em-Marine                                          | e           | Дата прихода   | Дата ухода    | Время прихода  | Время ухода | Время посещения                    | Оп             |
| 1       |                                                        |             |                |               |                |             |                                    | Þ              |
|         |                                                        |             |                |               |                |             | Зан                                | фыть           |

На момент написания были реализованы 4 отчета:

- архив посещений
- посетители на данный момент
- архив событий
- количество карт в системе.

На всех отчетах присутствуют кнопки:

- Экпорт в MS Excel выполняет экспорт отчета в Microsoft Excel;
- Экспорт в OpenOffice выполняет экспорт отчета в OpenOffice Calc.

# 5.1 Архив посещений

Архив посещений представляет отчет по движению карт. Для формирования отчета необходимо установить начальные и конечные даты и время периода и нажать кнопку **Об-новить**. Будет сформирован отчет вида:

|   | Код Ет- | Дата       | Дата       | Время    | Время    | Время по- |              |
|---|---------|------------|------------|----------|----------|-----------|--------------|
| Ν | Marine  | прихода    | ухода      | прихода  | ухода    | сещения   | Оператор     |
| 1 | 19      | 25/10/2011 | 25/10/2011 | 16:30:01 | 16:36:10 | 0:06:09   | Петров В. К. |
| 2 | 19      | 25/10/2011 | 25/10/2011 | 16:36:12 | 17:07:42 | 0:31:30   | Петров В. К. |
| 3 | 21      | 25/10/2011 | 26/10/2011 | 18:38:36 | 11:52:28 | 17:13:52  | Петров В. К. |
| 4 | 21      | 26/10/2011 |            | 11:52:30 |          |           | Петров В. К. |

## 5.2 Посетители на текущий момент

Выводит отчет о картах, которые на руках у клиентов на данный момент:

| Ν | Код Em-Marine |  | Дата прихода | Время прихода |          |
|---|---------------|--|--------------|---------------|----------|
|   | 1             |  | 21           | 26/10/2011    | 11:52:30 |

# 5.3 Архив событий

Архив событий представляет отчет по действиям оператора. Для формирования отчета необходимо установить начальные и конечные даты и время периода и нажать кнопку **Обновить** . Будет сформирован отчет вида:

|    | Код<br>Em- |                       |                         |              |          |            |
|----|------------|-----------------------|-------------------------|--------------|----------|------------|
| N  | Marine     | Событие               | Параметр<br>Порт: COM5. | Оператор     | Время    | Дата       |
|    |            | Подключение           | Номер 110.              |              |          |            |
| 1  |            | адаптера              | Версия: 405.            |              | 15:42:56 | 25/10/2011 |
| 2  |            | Запуск BoxMan         |                         |              | 15:42:56 | 25/10/2011 |
| 3  | 17         | Вход пользователя     |                         | Петров В. К. | 15:43:01 | 25/10/2011 |
| 4  | 19         | Создание карты        |                         | Петров В. К. | 15:46:39 | 25/10/2011 |
| 5  | 19         | Выдать карту          |                         | Петров В. К. | 16:30:01 | 25/10/2011 |
| 6  | 19         | Вернуть карту         |                         | Петров В. К. | 16:36:10 | 25/10/2011 |
| 7  | 19         | Выдать карту          |                         | Петров В. К. | 16:36:12 | 25/10/2011 |
| 8  | 19         | Проверить карту       |                         | Петров В. К. | 16:59:58 | 25/10/2011 |
| 9  | 19         | Вернуть карту         |                         | Петров В. К. | 17:07:42 | 25/10/2011 |
| 10 | 19         | Убрать пароль с карты |                         | Петров В. К. | 17:33:43 | 25/10/2011 |
| 11 | 20         | Создание карты        |                         | Петров В. К. | 17:33:56 | 25/10/2011 |
| 12 | 20         | Убрать пароль с карты |                         | Петров В. К. | 17:35:52 | 25/10/2011 |
| 13 | 17         | Остановка BoxMan      |                         | Петров В. К. | 18:12:22 | 25/10/2011 |
|    |            |                       |                         |              |          |            |

### 5.4 Количество карт в системе

Количество карт в системе выводит отчет по категориям карт:

- мастер карты
- карты оператора
- карты пользователя.

| Ν                       | Примечание | Описание     |
|-------------------------|------------|--------------|
| Мастер-карты            |            |              |
| E0 15 01 58 89 12 9E 57 | 2630011077 |              |
| Карты оператора         |            |              |
| E0 15 01 57 38 2A 97 7F | 17         | Петров В. К. |
| E0 15 01 57 43 9B A2 DF | 17         | Петров В. К. |
| Карты пользователей     |            |              |
| E0 15 01 57 38 2A 97 7F | 1          |              |
| E0 15 01 58 34 26 17 2A | 15         |              |
| E0 15 01 57 38 2A 97 7F | 17         |              |
| E0 15 01 57 43 9B A2 DF | 17         |              |
| E0 15 01 58 34 26 17 2A | 19         |              |
| E0 15 01 58 34 26 17 2A | 20         |              |
| E0 15 01 58 34 26 17 2A | 21         |              |